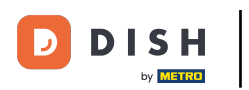

## Cliquez sur Paramètres de connexion.

| ← ⊗ Réglages                                                           | <u>↑</u> |
|------------------------------------------------------------------------|----------|
| Nom du dispositif POS<br>ONEPLUS A3010                                 |          |
| Numéro d'identification du POS<br>41fdc1ce-1610-557e-9877-6a14c77c2e1f |          |
| Affichage                                                              |          |
| Thème<br>Foncé                                                         |          |
| Orientation écran                                                      |          |
| Paramètres de connexion                                                |          |
| Écran des postes                                                       |          |
| Écran de menu et de commande                                           |          |
| Stock                                                                  |          |
| Écran de paiement                                                      |          |
| Autres                                                                 |          |
| Paramètres de saisie                                                   |          |
| Réglages du matériel                                                   |          |
| Mode débogage, plus d'informations sur les erreurs                     | ••       |
| À propos de DISH POS                                                   |          |

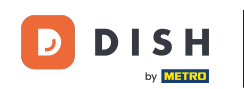

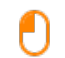

#### Activez la connexion automatique en cliquant sur le bouton en surbrillance suivant. Remarque: Dans le backoffice, vous devez définir l'utilisateur qui doit se connecter automatiquement.

| ← Ø Paramètres de connexion                                  |    |
|--------------------------------------------------------------|----|
| Se connecter automatiquement                                 |    |
| Déconnexion automatique<br>Suivre les paramètres back-office |    |
| Délai de déconnexion automatique en secondes                 | 0  |
| Déconnexion en cas d'inactivité                              | •• |
| Délai de déconnexion automatique en secondes                 | 60 |
|                                                              |    |
|                                                              |    |
|                                                              |    |
|                                                              |    |
|                                                              |    |
|                                                              |    |
|                                                              |    |

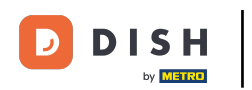

## Cliquez sur Déconnexion automatique.

| ←                                                            |     |
|--------------------------------------------------------------|-----|
| Se connecter automatiquement                                 |     |
| Déconnexion automatique<br>Suivre les paramètres back-office |     |
| Délai de déconnexion automatique en secondes                 | O   |
| Déconnexion en cas d'inactivité                              | ••• |
| Délai de déconnexion automatique en secondes                 | 60  |
|                                                              |     |
|                                                              |     |
|                                                              |     |
|                                                              |     |
|                                                              |     |
|                                                              |     |
|                                                              |     |
|                                                              |     |

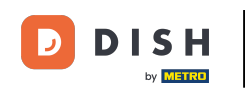

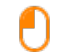

Soit suivre les paramètres du back-office, soit toujours se déconnecter. Confirmez en cliquant sur OK. Remarque: lorsque le cercle à côté de votre sélection devient bleu, il est activé.

| Se connecter automatiquement                                 |                                                                                     | -  |
|--------------------------------------------------------------|-------------------------------------------------------------------------------------|----|
| Déconnexion automatique<br>Suivre les paramètres back-office |                                                                                     |    |
| Délai de déconnexion automatique en secondes                 |                                                                                     |    |
| Déconnexion en cas d'inactivité                              |                                                                                     | •  |
| Délai de déconnexion automatique en secondes                 | Déconnexion automatique  Suivre les paramètres back-office  Toujours se déconnecter | 60 |
|                                                              | ANNULER OK                                                                          |    |
|                                                              |                                                                                     |    |
|                                                              |                                                                                     |    |
|                                                              |                                                                                     |    |
|                                                              |                                                                                     |    |

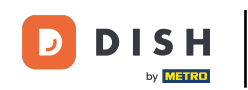

Ð

Déplacez le curseur sur la ligne orange sous Delai de déconnexion automatique en secondes pour ajouter un délai à la déconnexion automatique.

| ←                                                            |      |
|--------------------------------------------------------------|------|
| Se connecter automatiquement                                 | -    |
| Déconnexion automatique<br>Suivre les paramètres back-office |      |
| Délai de déconnexion automatique en secondes<br>•            | — o  |
| Déconnexion en cas d'inactivité                              | •••  |
| Délai de déconnexion automatique en secondes                 | - 60 |
|                                                              |      |
|                                                              |      |
|                                                              |      |
|                                                              |      |
|                                                              |      |
|                                                              |      |
|                                                              |      |

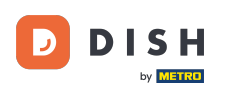

Pour être déconnecté automatiquement si vous n'utilisez pas l'appareil, activez la déconnexion en cas d'inactivité en cliquant sur le bouton en surbrillance suivant.

| ←                                                            |    |
|--------------------------------------------------------------|----|
| Se connecter automatiquement                                 | -  |
| Déconnexion automatique<br>Suivre les paramètres back-office |    |
| Délai de déconnexion automatique en secondes                 | 0  |
| Déconnexion en cas d'inactivité                              |    |
| Délai de déconnexion automatique en secondes                 | 60 |
|                                                              |    |
|                                                              |    |
|                                                              |    |
|                                                              |    |
|                                                              |    |
|                                                              |    |
|                                                              |    |
|                                                              |    |

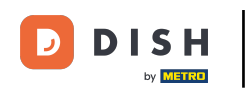

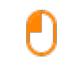

#### Remarque: dès qu'il devient bleu, il est activé. Cependant, l'activation de cette option est votre choix.

| ← Ø Paramètres de connexion                                  |    |
|--------------------------------------------------------------|----|
| Se connecter automatiquement                                 | -  |
| Déconnexion automatique<br>Suivre les paramètres back-office |    |
| Délai de déconnexion automatique en secondes                 | 0  |
| Déconnexion en cas d'inactivité                              |    |
| Délai de déconnexion automatique en secondes                 | 60 |
|                                                              |    |
|                                                              |    |
|                                                              |    |
|                                                              |    |
|                                                              |    |
|                                                              |    |

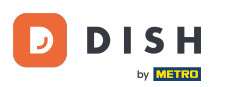

Déplacez le curseur sur la ligne orange sous Retard à la déconnexion automatique en secondes pour ajouter un délai à la déconnexion automatique. Remarque: le paramètre par défaut est de 60 secondes.

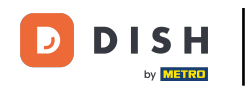

| ←                                                            |      |
|--------------------------------------------------------------|------|
| Se connecter automatiquement                                 | -    |
| Déconnexion automatique<br>Suivre les paramètres back-office |      |
| Délai de déconnexion automatique en secondes                 | 0    |
| Déconnexion en cas d'inactivité                              | •    |
| Délai de déconnexion automatique en secondes                 | - 60 |
|                                                              |      |
|                                                              |      |
|                                                              |      |
|                                                              |      |
|                                                              |      |
|                                                              |      |

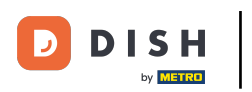

# - Ça y est.

| ← ② Paramètres de connexion                                  |  |
|--------------------------------------------------------------|--|
| Se connecter automatiquement                                 |  |
| Déconnexion automatique<br>Suivre les paramètres back-office |  |
| Délai de déconnexion automatique en secondes                 |  |
| Déconnexion en cas d'inactivité                              |  |
| Délai de déconnexion automatique en secondes                 |  |
|                                                              |  |
|                                                              |  |
|                                                              |  |
|                                                              |  |
|                                                              |  |
|                                                              |  |

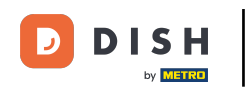

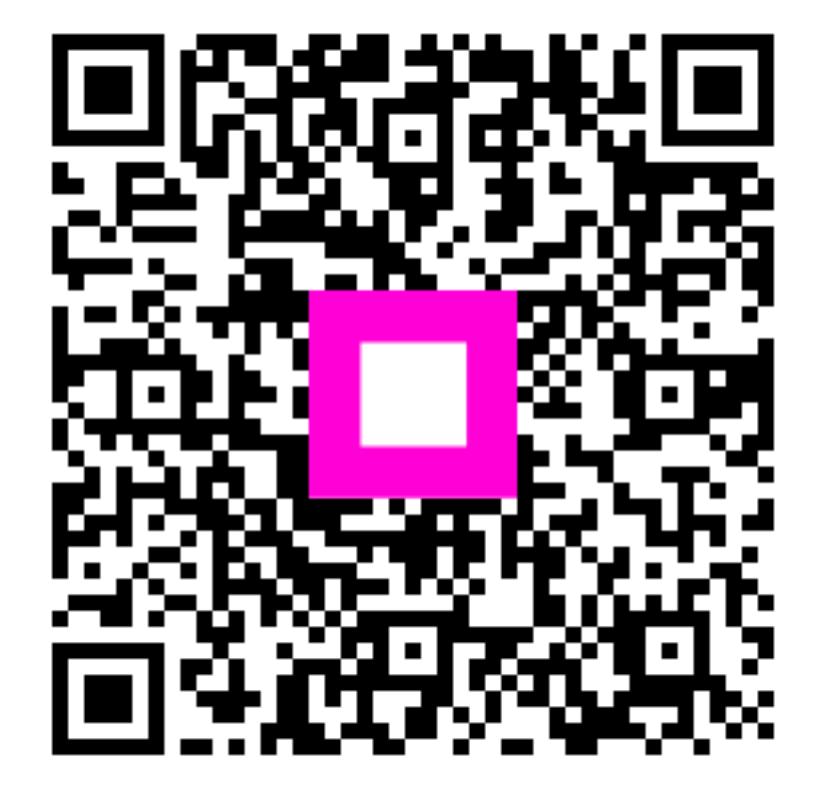

Scannez pour accéder au lecteur interactif